# Technical Bulletin

Reissued: 18-Feb-15 Model: G-P3

Date: 12-Mar-08

No.: RG190001e

#### **RTB Reissue**

| The items in bold italics have been corrected.               |                                                                                               |                                                                                    |                                                                                                    |  |  |
|--------------------------------------------------------------|-----------------------------------------------------------------------------------------------|------------------------------------------------------------------------------------|----------------------------------------------------------------------------------------------------|--|--|
| Subject: Firmware Release Note: Engine                       |                                                                                               |                                                                                    | Prepared by: Y. Suzuki                                                                             |  |  |
| From: 3rd Tech Service Sect., MFP/Printer Tech Service Dept. |                                                                                               |                                                                                    |                                                                                                    |  |  |
| Classification:                                              | <ul> <li>Troubleshooting</li> <li>Mechanical</li> <li>Paper path</li> <li>Other ()</li> </ul> | <ul> <li>Part information</li> <li>Electrical</li> <li>Transmit/receive</li> </ul> | <ul> <li>Action required</li> <li>Service manual revision</li> <li>Retrofit information</li> </ul> |  |  |

This RTB has been issued to announce the firmware release information for the **Engine**.

| Version   | Program No. | Effective Date            | Availability of RFU |
|-----------|-------------|---------------------------|---------------------|
| V1.09:02  | G1905230G   | February 2015 production  | Available           |
| V1.08:02  | G1905230F   | August 2014 production    | Available           |
| V1.07:02  | G1905230E   | February 2011 production  | Available           |
| V1.06:02  | G1905230D   | October 2010 production   | Available           |
| V1.05 :02 | G1905230C   | September 2008 production | Available           |
| V1.03 :02 | G1905230A   | 1st Mass production.      | Available           |

Note: Definition of Availability of RFU via @Remote

"Available": The firmware can be updated via RFU or SD card.

"Not available": The firmware can only be updated via SD card.

| Version   | Modified Points or Symptom Corrected                                                                                                    |
|-----------|----------------------------------------------------------------------------------------------------|
| V1.09:02  | <ul> <li>Other changes:<br/>The following SP modes are automatically changed as shown when SP1-<br/>001-039 is set to "10.0"(maximum) and SP7-804-002 is executed:</li> <li>SP7-853-002, 003, 004, 005, 009 : +1</li> <li>SP7-803-002, 003, 004, 005, 009 (Paper counter of PCUs and transfer<br/>belt unit): Resets to "0"</li> <li>SP7-803-017, 018, 019, 020, 025 (Rotation distance of PCUs and transfer<br/>belt unit): Resets to "0"</li> <li>SP7-803-037, 038, 039, 040, 045 (Rotation "%" of PCUs and transfer belt<br/>unit): Resets to "0"</li> <li>SP7-803-037, 038, 039, 040, 045 (Rotation "%" of PCUs and transfer belt<br/>unit): Resets to "0"</li> <li>SP7-803-050, 051, 054 (Life of PCUs and transfer belt unit ): Resets to<br/>"100%"</li> </ul> |
| V1.08:02  | Other changes:<br>Minor correction was applied for the customized model for the Japanese market.                                                                                                    |
| V1.07:02  | Other changes:<br>Minor change was applied for the Japanese domestic model.                                                                                                    |
| V1.06:02  | Other changes:<br>Minor changes were applied for the Japanese domestic model.                                                                                                    |
| V1.05 :02 | Symptom corrected:<br>SC270 occurs (misdetection) when RC Gate tries to communicate with the<br>device to acquire the regular device information.                                                                                                    |
| V1.03 :02 | 1st Mass production.                                                                                                    |

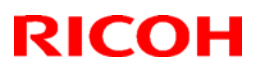

# Technical Bulletin

### Reissued: 21-Jan-10

| Model: G-P3 | Date: 3-Dec-08 | No.: RG190002b |
|-------------|----------------|----------------|

### **RTB Reissue**

The items in bold italics have been corrected.

| Subject: Firmware Release Note: NFA                 |                                                                                               |                                       | Prepared by: K.Moriizumi |                                                                                                    |
|-----------------------------------------------------|-----------------------------------------------------------------------------------------------|---------------------------------------|--------------------------|----------------------------------------------------------------------------------------------------|
| From: 2nd Overseas Tech Support Sec., 2nd PQM Dept. |                                                                                               |                                       |                          |                                                                                                    |
| Classification:                                     | <ul> <li>Troubleshooting</li> <li>Mechanical</li> <li>Paper path</li> <li>Other ()</li> </ul> | Part informat Electrical Transmit/rec | tion<br>eive             | <ul> <li>Action required</li> <li>Service manual revision</li> <li>Retrofit information</li> </ul> |

This RTB has been issued to announce the firmware release information for the NFA.

| Version | Program No. | Effective Date          |
|---------|-------------|-------------------------|
| 1.01    | G1905804C   | January 2010 production |
| 1.00    | G1905804B   | December production '08 |
| 0.20    | G1905804A   | 1st Mass production.    |

| Version | Modified Points or Symptom Corrected                                                                                                    |  |  |
|---------|----------------------------------------------------------------------------------------------------|--|--|
| 1.01    | Symptom corrected:                                                                                                    |  |  |
|         | 1. Duplicate logs might be transferred to Web SmartDeviceMonitor                                                                                                    |  |  |
| 1.00    | <ol> <li>Symptom corrected:</li> <li>Job names that include the "%s" character prevent Web SmartDeviceMonitor<br/>from retrieving the MFP's job list.</li> <li>Job names that include the "%s" character prevent the Document server<br/>from being accessed by the web service. The result is that the Document<br/>Server cannot be seen from Web Image Monitor.</li> <li>The setting that controls access to the Debug Log (SP5842-001 bit #7) has<br/>no effect.</li> </ol> |  |  |
| 0.20    | 1st Mass production.                                                                                                    |  |  |

# Technical Bulletin

Reissued: 05-Nov-10 Model: G-P3

Date: 12-Mar-08

No.: RG190003c

#### **RTB Reissue**

| The items in bold italics have been corrected.      |                                                                                               |                                                                                |                           |                                                                                                    |  |
|-----------------------------------------------------|-----------------------------------------------------------------------------------------------|--------------------------------------------------------------------------------|---------------------------|----------------------------------------------------------------------------------------------------|--|
| Subject: Firmware Release Note: NCS                 |                                                                                               |                                                                                | Prepared by: K. Moriizumi |                                                                                                    |  |
| From: 2nd Overseas Tech Support Sec., 2nd PQM Dept. |                                                                                               | QM Dept.                                                                       |                           |                                                                                                    |  |
| Classification:                                     | <ul> <li>Troubleshooting</li> <li>Mechanical</li> <li>Paper path</li> <li>Other ()</li> </ul> | <ul> <li>Part information</li> <li>Electrical</li> <li>Transmit/rec</li> </ul> | tion<br>eive              | <ul> <li>Action required</li> <li>Service manual revision</li> <li>Retrofit information</li> </ul> |  |

This RTB has been issued to announce the firmware release information for the NCS.

| Version | Program No. | Effective Date            |  |
|---------|-------------|---------------------------|--|
| 8.06    | G1905802D   | October 2010 production   |  |
| 8.04    | G1905802C   | December 2008 production  |  |
| 8.03    | G1905802B   | September 2008 production |  |
| 8.02    | G1905802A   | 1st Mass production       |  |

| Version | Modified Points or Symptom Corrected                                                                                                    |  |  |
|---------|----------------------------------------------------------------------------------------------------|--|--|
| 8.06    | Symptom corrected:                                                                                                    |  |  |
|         | 1. When jobs are submitted to the device's lpr port repeatedly, some of                                                                                                    |  |  |
|         | the jobs might not be printed.                                                                                                    |  |  |
|         | 2. If IPP authentication is enabled, printing through an IPP port from a Windows Vista/Server 2008 client might result in printing failure.                                                                                                    |  |  |
|         | 3. If both SNTP and Date/Time settings are configured in Web Image<br>Monitor, Web Image Monitor might not be accessible. This happened<br>very infrequently (about 1% of the time).                                                                                                    |  |  |
|         | 4. Multiple Windows Vista/Server 2008 PCs might not be able to access the device through IPSec.                                                                                                    |  |  |
|         | 5. The printer's IP address lease renewal request is incorrectly formatted<br>and rejected by DHCP relay agents. This will result in a loss of<br>connectivity that lasts until the printer reinitializes the network<br>connection (10 seconds).                                                                              |  |  |
|         | <ul> <li>6. If either of the WSD Printer or Netware functions are enabled, the following problems might occur. If these problems occur, they typically last for about 2.5 hours.</li> <li>1) The network might become unresponsive.</li> <li>2) Menu can be accessed but configuration changes will not be applied.</li> </ul> |  |  |
|         | 7. Windows authentication might fail on a domain controller whose hostname contains 2 byte characters.                                                                                                    |  |  |

**PAGE: 2/4** 

| Model: G-P3 | Model: G-P3 Date: 12-Mar-08 No.: RG190003c                                                                                                    |                       |                |  |  |
|-------------|----------------------------------------------------------------------------------------------------|-----------------------|----------------|--|--|
| Version     | Modified Points or Symptom Corrected                                                                                                    |                       |                |  |  |
|             | <ul> <li>8. SDK/J applications might not be able to recognize some supported USB devices.</li> <li>9. When the device IP address and DNS server location are obtained from DHCP, the domain specified by the device setting "IPv4 &gt; Domain Name &gt; Specify" will be overwritten by the domain obtained from DHCP.</li> </ul>                                                                                                    |                       |                |  |  |
|             |                                                                                                    |                       |                |  |  |
|             | 10. If the MFP/LP has a statically configured IP address and domain, it<br>always sends a HELO using just its hostname. SMTP servers that<br>require client HELOs to include the client's FQDN will close the<br>connection. The result of this was that the MFP/LP was unable to send<br>emails.                                                                                                    |                       |                |  |  |
|             | <ul> <li>11. Unable to retrieve the Windows group name from a Windows 2008 R2 server during Windows Authentication. Because of this, logged in users will only be granted the "Available Functions" specified for them in the Addressbook.</li> <li>12. The device is unable to assign group privileges to a logged in user if that group has a name consisting of more than 20 bytes. To address this issue, the supported group name length will be increased to 40 bytes.</li> <li>13. The printer's Windows Authentication function is unable to use Kerberos when being authenticated on a Windows 2008 or Windows 2008 R2 server. The printer will still be successfully authenticated because it is able to fail back to NTLMv2.</li> </ul> |                       |                |  |  |
|             |                                                                                                    |                       |                |  |  |
|             |                                                                                                    |                       |                |  |  |
|             | 14. If the printer's IP address is changed to an IP address of another<br>subnet, users will not be able to browse the network (using Scan to<br>SMB) until the printer is rebooted.                                                                                                    |                       |                |  |  |
|             | Other changes:                                                                                                    |                       |                |  |  |
|             | <ul> <li>SSL-related changes:<br/>Note: The new field will only appear if Web Support firmware version 1.06<br/>or later and Printer firmware version 1.08 or later have also been applied to<br/>the device.</li> <li>1. When the device creates a certificate request, it is now able to specify<br/>which algorithm (SHA1 or MD5) it wants used to sign the certificate.<br/>This has been implemented by adding a field "Algorithm Signature" to<br/>the certificate request form.</li> <li>2. Web Image Monitor now shows the certificate's key length in:<br/>- Configuration &gt; Security &gt; Device Certificate &gt; Details</li> </ul>                                                                                                  |                       |                |  |  |
|             |                                                                                                    |                       |                |  |  |
|             |                                                                                                    |                       |                |  |  |
|             | 3. Specific versions of SSL or TLS (S                                                                                                    | SSLv2, SSLv3, or TLSv | r1) can now be |  |  |

| Model: G-P3 | 3                                                                                                    | Date: 12-Mar-08                                                                                                    | No.: RG190003c                                                                                                    |  |  |
|-------------|----------------------------------------------------------------------------------------------------|----------------------------------------------------------------------------------------------------|----------------------------------------------------------------------------------------------------|--|--|
| Version     | Modified Points or S                                                                                                    | Symptom Corrected                                                                                                    |                                                                                                    |  |  |
|             | <ul> <li>enabled/disabled using Web Image Monitor. The setting can be configured from either of the following locations: <ul> <li>Configuration &gt; Security &gt; Network Security</li> <li>Configuration &gt; Security &gt; SSL/TLS</li> </ul> </li> <li>4. The encryption strength used for SSL can now be configured. This can be done using either of the following settings in Web Image Monitor: <ul> <li>Configuration &gt; Security &gt; Network Security</li> </ul> </li> </ul>                                                                                                    |                                                                                                    |                                                                                                    |  |  |
|             |                                                                                                    |                                                                                                    |                                                                                                    |  |  |
|             | 5. For security reasons, the device will establish outgoing, connections the                                                                                                    | <ol> <li>For security reasons, the device will no longer accept SSL incoming, or<br/>establish outgoing, connections that use NULL or ADH ciphers.</li> <li>Windows Authentication fails if the username or password includes<br/>lower-case European characters.</li> </ol> |                                                                                                    |  |  |
|             | 6. Windows Authentication fails if the lower-case European characters.                                                                                                    |                                                                                                    |                                                                                                    |  |  |
|             | 7. The device's SMB timeout was too s<br>when being used across subnets. F<br>increased to 10 sec.                                                                                                    | short (1sec). This cau<br>For this reason, it has                                                                                                    | used problems<br>been                                                                                                    |  |  |
| 8.04        | <ul> <li>Symptom corrected:</li> <li>If the device fails to establish a WPA again until rebooted.</li> <li>The device is unable to roam between of the IEEE 802.11 standard (a, b, or</li> <li>LPR jobs submitted by an HP-UX, AIX be cancelled, resulting in an error. Note: This problem will not affect Netw "iprntnw65sp7b.zip" has been installe http://download.novell.com/Download</li> <li>The device doesn't advertise its hostr server might not be updated by DHCF</li> <li>IPP print jobs are cancelled. This hap</li> <li>After a job consisting of a multiple of evia IPP, the device will no longer accer</li> <li>Other changes:</li> </ul> | or WPA2 connection o<br>g).<br>X or Netware 6.5 (SP6<br>ware 6.5 SP7 if the par<br>ed.<br>Puildid=HsQQ9fMHa<br>name via DHCP option<br>P.<br>opened very infrequent<br>exactly 8KB (8192 byte<br>ept any more jobs until                                                     | once, it will not try<br>different versions<br>or SP7) host will<br>tch<br>x0~<br>12. The DNS<br>ly.<br>es) is submitted<br>rebooted. |  |  |
| 8.03        | <ol> <li>Kerberos authentication support for Wir<br/>Symptom corrected:</li> <li>An SC819 error might be shown on the<br/>accessed via IPsec repeatedly without</li> <li>If an LPR job is submitted to the device<br/>device will stall.</li> <li>If WPA2 is configured for a device, the<br/>will always show the WPA Encryption<br/>(AES), regardless of actual settings.</li> <li>Jobs submitted using the IE ftp client<br/>occurs using Windows XP x64.</li> <li>SNMP events (Access Violation or Lo<br/>Log.</li> <li>If the sending of a Scan to Email usin</li> </ol>                                                                               | ndows Server 2008.<br>The operation panel if th<br>ut a power cycle.<br>ce followed by an Appl<br>e Access Log List in W<br>n Method as TKIP and<br>result in an SC991 err<br>pockout) are not recorde                                                                       | e device is<br>eTalk job, the<br>/SDM ver. 2.x<br>never as CCMP<br>or. This only<br>ed in the Access<br>d (Ie. A job is               |  |  |

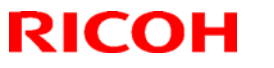

| Model: G-P3 Date: 12-Mar-08 No.: RG1900 |                                                                                                    |                                                                                                    | No.: RG190003c                                                         |
|-----------------------------------------|----------------------------------------------------------------------------------------------------|----------------------------------------------------------------------------------------------------|------------------------------------------------------------------------|
| Version                                 | Modified Points or Symptom Corrected                                                                                                    |                                                                                                    |                                                                        |
|                                         | <ul> <li>submitted to the printer or the device<br/>has been sent), an SC997 error will</li> <li>7. When a WSD client boots, the device</li> <li>8. "Date/Time" changes initiated by an<br/>Access Log.</li> <li>9. The device might not be able to access<br/>tool is run (TechMail#TS080441).</li> </ul> | e application is switched<br>occur.<br>e's WSD service might<br>SNTP server are not re<br>ess the network once th | I before the email<br>be stopped.<br>corded in the<br>e Log collection |
| 8.02                                    | 1st Mass production                                                                                                    |                                                                                                    |                                                                        |

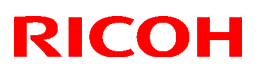

## Technical Bulletin

### Reissued: 24-Oct-08

| Model: G-P3                                                          | Date: 12-Mar-08  | No.: RG190004a |
|----------------------------------------------------------------------|------------------|----------------|
| <b>RTB Reissue</b><br>The items in bold italics have been corrected. |                  |                |
| Subject: Firmware Release Note: Option PctBrdg                       | Prepared by: K.M | Ioriizumi      |
| From: 1st Tech. Support Sec. Service Support Dept.                   |                  |                |

| Classification: | Troubleshooting | Part information | Action required         |
|-----------------|-----------------|------------------|-------------------------|
|                 | Mechanical      | Electrical       | Service manual revision |
|                 | Paper path      | Transmit/receive | Retrofit information    |
|                 | Other ( )       |                  |                         |

This RTB has been issued to announce the firmware release information for the **Option PctBrdg**.

| Version | Program No. | Effective Date       |
|---------|-------------|----------------------|
| 1.01    | M3445103B   | Oct 2008 production  |
| 1.00    | M3445103A   | 1st Mass production. |

| Version | Modified Points or Symptom Corrected  |  |
|---------|---------------------------------------|--|
| 1.01    | Other changes:<br>Supports the DI-C1. |  |
| 1.00    | 1st Mass production.                  |  |

## Technical Bulletin

Reissued: 19-Apr-12

Date: 12-Mar-08

No.: RG190005d

#### **RTB Reissue**

Model: G-P3

| The items in bold italics have been corrected.               |                                                                                                    |               |              |                                                                                                    |
|--------------------------------------------------------------|----------------------------------------------------------------------------------------------------|---------------|--------------|----------------------------------------------------------------------------------------------------|
| Subject: Firmware Release Note: PCL                          |                                                                                                    |               | Prepared     | d by: T.Aiiso                                                                                      |
| From: 3rd Tech Service Sect., MFP/Printer Tech Service Dept. |                                                                                                    |               |              |                                                                                                    |
| Classification:                                              | <ul> <li>Troubleshooting</li> <li>Mechanical</li> <li>Paper path</li> <li>Other (Firmware)</li> </ul> | Part informat | tion<br>eive | <ul> <li>Action required</li> <li>Service manual revision</li> <li>Retrofit information</li> </ul> |

This RTB has been issued to announce the firmware release information for the PCL.

| Version | Program No. | Effective Date           | Availability of RFU |
|---------|-------------|--------------------------|---------------------|
| 1.04    | G1905808E   | May 2012 production      | Available           |
| 1.03    | G1905808D   | January 2011 production  | Available           |
| 1.02    | G1905808C   | October 2009 production  | Available           |
| 1.01    | G1905808B   | December 2008 production | Available           |
| 1.00    | G1905808A   | 1st Mass production      | Available           |

Note: Definition of Availability of RFU via @Remote

"Available": The firmware can be updated via RFU or SD card.

"Not available": The firmware can only be updated via SD card.

| Version         | Modified Points or Symptom Corrected                                                                                                    |
|-----------------|----------------------------------------------------------------------------------------------------|
| Version<br>1.04 | Modified Points or Symptom Corrected           Symptom corrected:           1. White backgrounds of 1200 or 600 dpi images are printed in color.<br>(GFPR#RE10080012)           2. The printing of documents containing more than 65,535 Bezier curves<br>results in the device hanging up ("Printing" is displayed indefinitely).<br>(GFPR#RE10070008)           3. Characters or symbols missing from the printouts of jobs containing<br>HP-GL/2. (GFPR#RC10070002)           4. Multiple-glyph fonts are not printed at all if any of the glyphs are<br>missing. An example of a multiple-glyph font is a letter with 2 dots over<br>it such as 'A'. The 2 dots and the letter might be separate glyphs. If for<br>oxemple the 2 dots are missing the 'A' obsuld still be printed |
|                 | (GFPR#RE11040007)                                                                                                    |

## Reissued: 19-Apr-12

| Model: G-P3 | 3                                                                                                    | Date: 12-Mar-08                                                                                               | No.: RG190005d                                    |  |
|-------------|----------------------------------------------------------------------------------------------------|----------------------------------------------------------------------------------------------------|---------------------------------------------------|--|
| Version     | Modified Points or Symptom Corrected                                                                                                    |                                                                                                    |                                                   |  |
| 1.03        | Symptom corrected:<br>1. Pixelation might occur when printing 1200x1200 dpi images on paper that is<br>at least 700mm in length.                                                                              |                                                                                                    |                                                   |  |
|             | 2. PCL jobs containing images might b                                                                                                    | e printed slowly.                                                                                             |                                                   |  |
|             | <ul> <li>3. PCL5e/c jobs are canceled if all of th</li> <li>The job specifies that a custom p tray.</li> <li>"User Tools/Counter &gt; System S Bypass Paper Size" is something</li> </ul>                     | ne following conditions a<br>paper size by drawn from<br>settings > Tray Paper Se<br>g other than "Custom siz | re met:<br>1 the bypass<br>ttings > Printer<br>e" |  |
|             | <ol> <li>Every object on the page is shifted i<br/>affected HP-GL/2 jobs.</li> </ol>                                                                                                    | n one direction. This prol                                                                                    | olem only                                         |  |
|             | <ol> <li>When a page object is superimpose<br/>portions of the objects might be prin<br/>objects.</li> </ol>                                                                                                  | d over top of another, the<br>ted in black even if they                                                       | e overlapping<br>were not black                   |  |
|             | cancelled occurring und                                                                                                    | er a very specific                                                                                            |                                                   |  |
|             | 7. A macro that is only supposed to be also be printed on subsequent page                                                                                                    | printed on the first page<br>s.                                                                               | of a job, might                                   |  |
|             | 8. A device stall might occur if using a                                                                                                    | very specific combination                                                                                     | n of font types.                                  |  |
| 1.02        | <ol> <li>Symptom corrected:</li> <li>The device suddenly stops printing I<br/>number of pages (500 or more) and<br/>jobs until the device is rebooted.</li> <li>Part of pentagon shaped graphics n</li> </ol> | PCL5 macros after printin<br>continues to omit macro<br>ot printed.                                           | ng a large<br>s from PCL5                         |  |
| 1.01        | Single page PCL jobs containing a Vertical Cursor Positioning command are split<br>in two and printed on 2 pieces of paper. Jobs submitted using a Windows or<br>MacOS driver were not affected.              |                                                                                                    |                                                   |  |
| 1.00        | 1st Mass production                                                                                                    |                                                                                                    |                                                   |  |

# Technical Bulletin

### Reissued: 11-Oct-11

Model: G-P3

Date: 12-Mar-08

No.: RG190006b

### **RTB Reissue**

The items in bold italics have been corrected.

| Subject: Firmware Release Note: PS3/PDF                      |                                       |               | Prepared by: K.Moriizumi                                                     |  |
|--------------------------------------------------------------|---------------------------------------|---------------|------------------------------------------------------------------------------|--|
| From: MFP/Printer Tech Service Dept., 2nd Tech Service Sect. |                                       |               |                                                                              |  |
| Classification:                                              | Troubleshooting Mechanical Paper path | Part informat | tion Action required<br>Service manual revision<br>eive Retrofit information |  |
|                                                              | Other ()                              |               |                                                                              |  |

This RTB has been issued to announce the firmware release information for the PS3/PDF.

| Version | Program No. | Effective Date           |
|---------|-------------|--------------------------|
| 1.03    | G1905809D   | October 2011 production  |
| 1.02    | G1905809C   | February 2010 production |
| 1.01    | G1905809B   | July 2009 production     |
| 1.00    | G1905809A   | 1st Mass production.     |

| Version | Modified Points or Symptom Corrected                                                                                                    |
|---------|----------------------------------------------------------------------------------------------------|
| 1.03    | <ol> <li>Symptom corrected:         <ol> <li>If printing a PDF Direct job containing embedded fonts that have the same name but are actually different fonts, characters will be garbled.</li> <li>If the submission of a PDF Direct job results in a disk-full error, all subsequent PDF Direct jobs (even ones that don't exceed the disk size) will be reset.             <ul></ul></li></ol></li></ol> |
| 1.02    | Symptom corrected:<br>Batch printing of PDF documents results in a memory overflow and all jobs being cancelled.                                                                                                    |
| 1.01    | Minor bug correction.                                                                                                    |
| 1.00    | 1st Mass production.                                                                                                    |

# Technical Bulletin

### Reissued: 04-Dec-12

Model: G-P3

Date: 12-Mar-08

No.: RG190007j

#### **RTB Reissue**

The items in bold italics have been corrected.

| Subject: Firmware Release Note: Printer |                                                                                               |                                                                                | Prepared by: Y. Suzuki                                                       |  |
|-----------------------------------------|-----------------------------------------------------------------------------------------------|--------------------------------------------------------------------------------|------------------------------------------------------------------------------|--|
| From: 3rd Tech S                        | Service Sect., MFP/Printer Tecl                                                               | h Service Dept.                                                                |                                                                              |  |
| Classification:                         | <ul> <li>Troubleshooting</li> <li>Mechanical</li> <li>Paper path</li> <li>Other ()</li> </ul> | <ul> <li>Part information</li> <li>Electrical</li> <li>Transmit/rec</li> </ul> | tion Action required<br>Service manual revision<br>eive Retrofit information |  |

This RTB has been issued to announce the firmware release information for the Printer.

| Version | Program No. | Effective Date            | Availability of RFU |
|---------|-------------|---------------------------|---------------------|
| 1.10    | G1905806K   | January 2013 production   | Not available       |
| 1.09    | G1905806J   | January 2011 production   | Not available       |
| 1.08    | G1905806H   | November 2010 production  | Not available       |
| 1.07    | G1905806G   | January 2010 production   | Not available       |
| 1.06    | G1905806F   | October 2009 production   | Not available       |
| 1.05    | G1905806E   | March 2009 production     | Not available       |
| 1.04    | G1905806D   | December 2008 production  | Not available       |
| 1.03    | G1905806C   | September 2008 production | Not available       |
| 1.02    | G1905806B   | June 2008 production      | Available           |
| 1.00    | G1905806A   | 1st Mass production       | Available           |

Note: Definition of Availability of RFU via @Remote

"Available": The firmware can be updated via RFU or SD card.

"Not available": The firmware can only be updated via SD card.

| Version | Modified Points or Symptom Corrected                                                                                                    |
|---------|----------------------------------------------------------------------------------------------------|
| 1.10    | Symptom corrected:                                                                                                    |
|         | PS jobs with a large number of images might be unexpectedly reset.                                                                                                    |
| 1.09    | Symptom corrected:<br>If a job is submitted while the Printer application is still in the process of starting<br>up, the Printer application might stall with "Processing" displayed on the<br>operation panel.                                                                                                    |
|         | Other Changes:<br>When multiple collated copies are printed, the device no longer responds to PJL<br>USTATUS with the number of pages in the current copy. Instead the device now<br>returns the total number of pages for all copies.<br>A new BitSwitch#6-7 has been added. When set to '1', if multiple collated copies<br>are printed, the device no longer responds to PJL USTATUS with the number of<br>pages in the current copy. Instead the device will return the total number of<br>pages for all copies. |
| 1.08    | <ul> <li>Symptom corrected:</li> <li>1. "Web Image Monitor &gt; Configuration &gt; Printer &gt; Basic Settings &gt; B&amp;W Page Detect" is still displayed even though Meter Click Charge mode (SP5-930-001) is enabled (1).</li> </ul>                                                                                                    |

### Reissued: 04-Dec-12

| Model: G-P3 | 3                                                                                                    | Date: 12-Mar-08                                                                                                    | No.: RG190007j                                                                                                    |  |  |
|-------------|----------------------------------------------------------------------------------------------------|----------------------------------------------------------------------------------------------------|----------------------------------------------------------------------------------------------------|--|--|
| Version     | Modified Points or                                                                                                    | Symptom Corrected                                                                                                    |                                                                                                    |  |  |
|             | <ol> <li>Suspending a job (Suspend/Resume<br/>result in the printer hanging. The job<br/>be rebooted.</li> <li>Jobs not containing any P.II. command</li> </ol>                                                                                                    | e button) and then openi<br>cannot be resumed and                                                                                                    | ng a tray might<br>I the printer must                                                                                         |  |  |
|             | printed until another job is submitted<br>This occurred if the device entered ir<br>printing a diagnostics page (List/Test                                                                                                    | 5. Sobs not containing any PSE commands are field by the device and not<br>printed until another job is submitted or a button is pressed on the device.<br>This occurred if the device entered in energy saver mode immediately after<br>printing a diagnostics page (List/Test Print, etc.).  |                                                                                                    |  |  |
|             | Other changes:<br>The setting "Menu > Host Interface > Ne<br>been added.<br>Note: For this change to take effect, Net<br>later and Web Support firmware version<br>the printer.                                                                                                    | Other changes:<br>The setting "Menu > Host Interface > Network > Permit SSL/TLS Comm." has<br>been added.<br>Note: For this change to take effect, Network Support firmware version 8.06 or<br>later and Web Support firmware version 1.06 or later both need to be applied to<br>the printer. |                                                                                                    |  |  |
| 1.07        | Minor bugs were fixed.                                                                                                    |                                                                                                    |                                                                                                    |  |  |
| 1.06        | <ol> <li>Symptom corrected:</li> <li>Users who are prevented from printin crash the printer if they try to print million</li> <li>Jobs smaller than 2Kb cause slow prillion</li> <li>If the Auto Continue setting is "Imme paper, the device will stall. This only several small jobs (30 or 40) were suited.</li> <li>Jobs including the "@PJL DEFAULT BITSPERDOT result in an SC997 errors.</li> <li>Printing multiple jobs of differing PDL might result in the device stalling.</li> <li>Low priority RPCS jobs are canceled Printer.</li> </ol> | ng in color (via UserCod<br>ultiple stored BW jobs.<br>inting if the Printer Lang<br>diate" and the source tra<br>occurred if the paper ra<br>ibmitted back to back.<br>" environment variable f<br>ror.<br>Ls to Virtual Printers of c                                                        | e auth.) will<br>guage is AUTO.<br>ay runs out of<br>n out after<br>RESOLUTION or<br>liffering priorities<br>en using Virtual |  |  |
| 1.05        | Symptom corrected:                                                                                                    |                                                                                                    |                                                                                                    |  |  |
| 1.04        | <ol> <li>Symptom corrected:</li> <li>If the Menu &gt; Supplies button on the<br/>RPCS job, duplex will be cancelled.</li> <li>If the Selective User Authentication f<br/>Authentication are both enabled, una<br/>the urls of WIM's Printer Job History,</li> <li>Personal Information Protect (SP5-8<br/>from directly accessing the urls of W<br/>Log and Print Job List.</li> </ol>                                                                                                    | device is pressed durin<br>unction (SP5-420-041) a<br>authenticated users can<br>Printer Error Log and P<br>88-001 = 1) is unable to<br>IM's Printer Job History,                                                                                                    | g printing of an<br>and User<br>directly access<br>Print Job List.<br>prevent users<br>Printer Error                          |  |  |
| 1.03        | <ol> <li>Symptom corrected:</li> <li>Storing a large number of jobs to the<br/>Print, Locked Print) might cause the<br/>enabled.</li> <li>Extended Auto Tray Switching is alw<br/>Panel shows.</li> <li>Extended Auto Tray Switching inforr<br/>Page.</li> </ol>                                                                                                    | e device HDD as Job Ty<br>device to stall if User A<br>ways on regardless of wl<br>mation is not included in                                                                                                    | pe (Ie. Stored<br>uthentication is<br>nat the Operation<br>Configuration                                                      |  |  |

### Reissued: 04-Dec-12

| Model: <b>G-P3</b> Date: 12-Mar-08 No.: RG19 |                                                                                                    | No.: RG190007j |  |
|----------------------------------------------|----------------------------------------------------------------------------------------------------|----------------|--|
| Version                                      | Modified Points or Symptom Corrected                                                                 |                |  |
|                                              | 4. The Extended Auto Tray Switching menu is not displayed in WIM.                                    |                |  |
| 1.02                                         | Symptom corrected:<br>SC866 (SD card authentication error) occurs when installing an SD card option. |                |  |
| 1.00                                         | 1st Mass production                                                                                  |                |  |

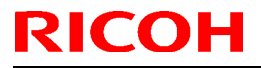

## Technical Bulletin

**PAGE: 1/1** 

Model: G-P3

Date: 13-Mar-08

No.: RG190008

| Subject: Firmware Release Note: RPCS               |                 |               | Prepared by: K.Moriizumi |                         |
|----------------------------------------------------|-----------------|---------------|--------------------------|-------------------------|
| From: 1st Tech. Support Sec. Service Support Dept. |                 |               |                          |                         |
| Classification:                                    | Troubleshooting | Part informat | tion                     | Action required         |
|                                                    | Mechanical      | Electrical    |                          | Service manual revision |
|                                                    | Paper path      | Transmit/rec  | eive                     | Retrofit information    |
|                                                    | ⊠ Other ( )     |               |                          |                         |

This RTB has been issued to announce the firmware release information for the **RPCS**.

| Version Program No. |           | Effective Date       |  |
|---------------------|-----------|----------------------|--|
| 3.7.4.1.2           | G1905807A | 1st Mass production. |  |

| Version   | Modified Points or Symptom Corrected |
|-----------|--------------------------------------|
| 3.7.4.1.2 | 1st Mass production.                 |

Reissued: 05-Nov-10

...

Model: G-P3

Date: 12-Mar-08

No.: RG190010c

### **RTB Reissue**

| The items in bol                            | d italics have been added                                                                     | J.                                                                             |                           |                                                                                                    |
|---------------------------------------------|-----------------------------------------------------------------------------------------------|--------------------------------------------------------------------------------|---------------------------|----------------------------------------------------------------------------------------------------|
| Subject: Firmware Release Note: Web Support |                                                                                               |                                                                                | Prepared by: K. Moriizumi |                                                                                                    |
| From: 2nd Overs                             | eas Tech Support Sec., 2nd P                                                                  | QM Dept.                                                                       |                           |                                                                                                    |
| Classification:                             | <ul> <li>Troubleshooting</li> <li>Mechanical</li> <li>Paper path</li> <li>Other ()</li> </ul> | <ul> <li>Part information</li> <li>Electrical</li> <li>Transmit/rec</li> </ul> | tion<br>eive              | <ul> <li>Action required</li> <li>Service manual revision</li> <li>Retrofit information</li> </ul> |

. .

This RTB has been issued to announce the firmware release information for the **Web Support.** 

| Version | Program No. | Effective Date            |
|---------|-------------|---------------------------|
| 1.06    | G1905803D   | October 2010 production   |
| 1.05    | G1905803C   | January 2010 production   |
| 1.04.1  | G1905803B   | September 2008 production |
| 1.02    | G1905803A   | 1st Mass production       |

| Version | Modified Points or Symptom Corrected                                                                                                    |
|---------|----------------------------------------------------------------------------------------------------|
| 1.06    | Other changes:<br>SSL-related changes:<br>Note: The new fields will only appear if Network Support firmware version<br>8.06 or later and Printer firmware version 1.08 or later have also been<br>applied to the device.                                                                                                    |
|         | 1. When the device creates a certificate request, it is now able to specify which algorithm (SHA1 or MD5) it wants used to sign the certificate. This has been implemented by adding a field "Algorithm Signature" to the certificate request form.                                                                              |
|         | <ul> <li>Web Image Monitor now shows the certificate's key length in:</li> <li>Configuration &gt; Security &gt; Device Certificate &gt; Details</li> </ul>                                                                                                    |
|         | <ul> <li>Specific versions of SSL or TLS (SSLv2, SSLv3, or TLSv1) can now be enabled/disabled using Web Image Monitor. The setting can be configured from either of the following locations: <ul> <li>Configuration &gt; Security &gt; Network Security</li> <li>Configuration &gt; Security &gt; SSL/TLS</li> </ul> </li> </ul> |
|         | <ul> <li>4. The encryption strength used for SSL can now be configured. This can be done using either of the following settings in Web Image Monitor:</li> <li>Configuration &gt; Security &gt; Network Security</li> <li>Configuration &gt; Security &gt; SSL/TLS</li> </ul>                                                    |
| 1.05    | Other:<br>Minor bug correction.                                                                                                    |

| Model: G-P3 Date: 12-Mar-08 No.: RG |                                                                                                    | No.: RG190010c                                                                |                                       |
|-------------------------------------|----------------------------------------------------------------------------------------------------|-------------------------------------------------------------------------------|---------------------------------------|
| Version                             | Modified Points or Symptom Corrected                                                                                                    |                                                                               |                                       |
| 1.04.1                              | <ul> <li>Symptom corrected:</li> <li>Configuration &gt; Security &gt; IPsec &gt; Enare not saved if configured via WIM.</li> <li>Other changes:</li> <li>Traditional Chinese is now available</li> <li>Note: To use this language, Websys firm firmware ver 1.03 or later need to be apprendict.</li> </ul> | ncryption Key Auto Excl<br>in WIM for European Mo<br>ware ver. 1.04.1 or late | nange Settings<br>odels.<br>r, System |
| 1.02                                | 1st Mass production                                                                                                    |                                                                               |                                       |

# Technical Bulletin

**PAGE: 1/1** 

| Model: Model G-P3                  |                                | Date: 4-Apr-08 |         | 8          | No.: RG190011 |                   |
|------------------------------------|--------------------------------|----------------|---------|------------|---------------|-------------------|
| Subject: Service Manual Correction |                                |                | Prepare | d by: ĸ. N | Ioriizumi     |                   |
| From: 1st Tech. S                  | Support Sec. Service Support I | Dept.          |         |            |               |                   |
| Classification:                    | Troubleshooting                | Part inf       | ormat   | tion       | Action        | n required        |
|                                    | Mechanical                     | Electric       | al      |            | Servic        | e manual revision |
|                                    | Paper path                     | Transm         | it/rec  | eive       | Retrof        | fit information   |
|                                    | Product Safety                 | Other (        |         | )          |               |                   |

The Service Manual was corrected as follows.

Section 5. Service Tables (pg. 278)

**Replace** the description for Sp5907 with the following:

| 5907     | [Plug/ Play] Plug/ Play | Name Selection             |
|----------|-------------------------|----------------------------|
| 5907 001 | *CTL                    | [0 to 6 / 0 / 1 / step]    |
|          |                         | 0: Ricoh, Aficio SP C420DN |
|          |                         | 1: SAVIN, CLP131DN         |
|          |                         | 2: Gestetner, SP C420DN    |
|          |                         | 3: NRG, SP C420DN          |
|          |                         | 4: LANIER, LP331cn/SP C420 |
|          |                         | 5: IKON, BPRO3131CP        |
|          |                         | 6: InfoPrint, IP SP C420DN |

# Technical Bulletin

**PAGE: 1/1** 

| Model: Model G-P3 D                           |                                | Dat       | ate: 3-Jun-08 |            | No.: RG190012 |                   |
|-----------------------------------------------|--------------------------------|-----------|---------------|------------|---------------|-------------------|
| Subject: SC866 (SD card authentication error) |                                |           | Prepared      | d by: ĸ. Ŋ | Ioriizumi     |                   |
| From: 1st Tech. S                             | Support Sec. Service Support [ | Dept.     |               |            |               |                   |
| Classification:                               | Troubleshooting                | Part info | orma          | tion       | Action        | required          |
|                                               | Mechanical                     | Electric  | al            |            | Servic        | e manual revision |
|                                               | Paper path                     | 🗌 Transm  | it/rec        | eive       | Retrof        | fit information   |
|                                               | Product Safety                 | Other (   |               | )          | 🛛 Tier2       |                   |

### SYMPTOM

SC866 (SD Card Authentication Error) occurs when installing an SD card option if the System firmware is older than Ver1.02.

### CAUSE

Due to a firmware bug (System), the machine cannot authenticate the SD card.

**Note:** There is nothing wrong with the SD card or application itself. The problem is with the System/Copy firmware.

### SOLUTION

If you want to install an SD card option, update the System and Printer firmware to **Ver1.02 (G1905801B, G1905806B)** or later before you install the option.

#### **SD Card Options**

The symptom may occur when you install any of the following options on machines that contain System and Printer firmware older than Ver1.02.

| Option Name    | Code          |
|----------------|---------------|
| VM Card Type H | M344-07/09/10 |

# Technical Bulletin

**PAGE: 1/1** 

| Model: G-P3       |                                | Dat      | te: 14-May-09 No.: RG19 |         | No.: RG190013 |                    |
|-------------------|--------------------------------|----------|-------------------------|---------|---------------|--------------------|
| Subject: SC270    |                                |          |                         | Prepare | d by: ĸ. N    | Moriizumi          |
| From: 1st Tech. S | Support Sec. Service Support I | Dept.    |                         |         |               |                    |
| Classification:   | ☐ Troubleshooting              | Part inf | orma                    | tion    | Action        | n required         |
|                   | Mechanical                     | Electric | al                      |         | Servic        | ce manual revision |
|                   | Paper path                     | Transm   | it/rec                  | eive    | Retrof        | fit information    |
|                   | Product Safety                 | Other (  |                         | )       | 🛛 Tier 2      |                    |

## SYMPTOM

SC270 occurs.

### CAUSE

- 1) Firmware bug (@Remote)
- 2) The laser shutter is bent and contacts the laser unit housing.

### SOLUTION

1) Update the Engine firmware to version V1.05:02 or later.

2) If this does not solve the symptom, replace the laser shutter with P/N G1901990 (optical housing cover).

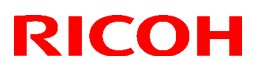

### Reissued:14-Oct-09

Model: G-P3

Date: 04-Sep-09 No.: RG190014a

### **RTB Reissue**

The chapter "Installation of Card Authentication Package " and "Updating Enhanced Locked Print NX Application and Filter" have been modified.

| Subject: Card Authentication Package V1.3 Installation / Activation Guide |                                |               | Prepared by: K. Moriizumi |                         |
|---------------------------------------------------------------------------|--------------------------------|---------------|---------------------------|-------------------------|
| From: 2nd Tech S                                                          | Support Sec. Service Support I | Dept.         |                           |                         |
| Classification:                                                           |                                | Part informat | ion                       | Action required         |
|                                                                           |                                |               |                           | Service manual revision |
|                                                                           | Paper path                     | Transmit/rec  | eive                      | Retrofit information    |
|                                                                           | Product Safety                 | 🛛 Other (     | )                         | 🔀 Tier 2                |

This RTB has been issued to announce the Card Authentication Package V1.3 Installation / Activation Guide release information.

# Installation

## Overview

There are several combinations for using "Card Authentication Package" and "Enhanced Locked Print NX".

- **Embedded Type A:** This is for a customer who wants to use "Card Authentication Package" and "Enhance Locked Print NX".
- **Embedded Type B:** This is for a customer who wants to use only "Card Authentication Package".
- Server Type A: This is for a customer who wants to use "Card Authentication Package Enterprise Server" and "Enhance Locked Print NX".
- Server Type B: This is for a customer who wants to use only "Card Authentication Package Enterprise Server".

|        | Embedded<br>Type A | Embedded<br>Type B | Server<br>Type A | Server<br>Type B |
|--------|--------------------|--------------------|------------------|------------------|
| CAP    | Yes                | Yes                | Yes              | Yes              |
| CAP-ES | No                 | No                 | Yes              | Yes              |
| ELP-NX | Yes                | No                 | Yes              | No               |

Here is the matrix of possible combinations.

CAP: Card Authentication Package

- CAP-ES: Card Authentication Package Enterprise Server
- ELP-NX: Enhanced Locked Print NX (Application and Filter)

## **Confirmation Points before Installation**

- Make sure that the firmware of the **target machine** is the latest version.
- Make sure that the firmware of the VM card is the latest version.
- Check the following SP settings; Bit 0 of SP5401-160 (SSP: Super Service Program) must be set to "0". All bits of SP5401-162 (Extend Certification Detail) must be set to "0". Bit 0 of SP5401-230 (Customized Authentication) must be set to "0".

## Installation of Card Authentication Package

### "Working with the Machine"

- 1. Install a card reader device in a suitable location.
- 2. Connect the USB cable from the card reader device to the USB slot of the target machine.
  - Note

• The position of the USB slot may vary depending on the machine.

- 3. Secure the cable clamp to the USB slot.
- 4. Install the VM card in the service slot of the target machine.
- 5. Turn on the target machine.

### "Working with the PC"

- 6. Prepare the applications related to the "Card Authentication Package" and "Enhanced Locked Print NX Package" on your PC.
- 7. Unzip the zip file of the "D4890001.zip" and "D4900001.zip".
- 8. Open the "readme.html" from each unzipped file.

| RICOH: <ca< th=""><th>\P&gt;</th><th></th><th></th><th></th></ca<>                                                   | \P>             |                      |                                                                                                    |          |
|----------------------------------------------------------------------------------------------------|-----------------|----------------------|----------------------------------------------------------------------------------------------------|----------|
| Device Name                                                                                                    | SD Image        | Remote Install Image |                                                                                                    |          |
| Aficio MP 2550 / 2550B / 3350 / 3350B<br>Aficio MP 4000 / 4000B / 5000 / 5000B<br>Aficio MP C2050 / C2550            | <u>sd image</u> | remote installer     | Description in the set of the set of the s | lenovo t |
| Aficio MP C6000 / C7500<br>Aficio MP C2800 / C3300<br>Aficio MP C4000 / C5000<br>Aficio MP 6001 / 7001 / 8001 / 9001 | <u>sd image</u> | remote installer     | Image: Section 1.1         20         10         10         100           Image: Section 1.1         20         10         10         100         100         100         100         100         100         100         100         100         100         100         100         100         100         100         100         100         100         100         100         100         100         100         100         100         100         100         100         100         100         100         100         100         100         100         100         100         100         100         100         100         100         100         100         100         100         100         100         100         100         100         100         100         100         100         100         100         100         100         100         100         100         100         100         100         100         100         100         100         100         100         100         100         100         100         100         100         100         100         100         100         100         100         100         100         100 </td <td></td>                                                                                                    |          |
| Aficio MP 171                                                                                                    | <u>sd image</u> | remote installe      | and<br>The Strategy<br>Region Community                                                                                                    |          |
| Aficio SP 8200DN<br>Aficio SP C420DN                                                                                 | <u>sd image</u> | remote installer     |                                                                                                    |          |
| Aficio SP C820DN / C821DN                                                                                            | <u>sd image</u> | remote installer     |                                                                                                    |          |

| RICOH: <elp< th=""><th>NX&gt;</th><th></th><th></th></elp<>                                                          | NX>             |                         |                                                                                                    |
|----------------------------------------------------------------------------------------------------|-----------------|-------------------------|----------------------------------------------------------------------------------------------------|
| Device Name                                                                                                    | SD Image        | Remote Install Image    |                                                                                                    |
| Aficio MP 2550 / 2550B / 3350 / 3350B<br>Aficio MP 4000 / 4000B / 5000 / 5000B<br>Aficio MP C2050 / C2550            | <u>sd image</u> | <u>remote</u> installer | Valid Advance         Statistics         Statistics         Statis         Statistics         Statist                                                                                                    |
| Aficio MP C6000 / C7500<br>Aficio MP C2800 / C3300<br>Aficio MP C4000 / C5000<br>Aficio MP 6001 / 7001 / 8001 / 9001 | <u>sd image</u> | remote installer        | Beinford<br>Scherheiten<br>Scherheiten<br>Scherhei |
| Aficio MP 171                                                                                                    | <u>sd image</u> | remote instance         | STEES AND A                                                                                                    |
| Aficio SP 8200DN<br>Aficio SP C420DN                                                                                 | <u>sd image</u> | remote installer        |                                                                                                    |
| Aficio SP C820DN / C821DN                                                                                            | <u>sd image</u> | remote installer        |                                                                                                    |

9. Click the "remote installer" of the target machine 10. Copy the zip file of each application on your PC

#### Please refer to the following for the location of the application folder.

| Model Name | Product | Application | Application Folder    | File Name            |
|------------|---------|-------------|-----------------------|----------------------|
|            | Code    | Name        |                       |                      |
| Model G-P3 | G190    | CAP         | /03_lp/web_installer/ | cap_install.zip      |
|            |         | ELP         | /01_mips/03_lp/       | elpnx_lp_install.zip |
|            |         | Application | web_installer/        |                      |
|            |         | ELP Filter  |                       | 100732416.mod        |

- 11. Run the Web Image Monitor for the target machine.
- 12. Ask a machine administrator to login to the target machine with the login name and password of the machine's administrator.

| RICOH Afic          | io SP 8200DN Web Image Monitor                         |                              |
|---------------------|--------------------------------------------------------|------------------------------|
| Home                | Home                                                   |                              |
| Printer: Print Jobs | Status Supplies Device Info                            |                              |
| Job                 | Status Supplies Device Into Councer                    |                              |
| Address Book        | Device Name : RICOH Aficio SP 8200DN     Location      |                              |
| Configuration       | Comment :                                              |                              |
|                     | Host Name : alex-p1     Reset Device Reset Printer Job |                              |
|                     | Status                                                 |                              |
|                     | Printer 🔃 Alert 🔊                                      | Printer:<br>No Paper: Tray 3 |

13. Press "Configuration" in the main display.

|          | RC Gate                   |
|----------|---------------------------|
| ×        | Setup RC Gate             |
|          | Update RC Gate Firmware   |
|          | RC Gate Proxy Server      |
| LASS &   | Webpage                   |
|          | Webpage                   |
|          | Extended Feature Settings |
| <b>1</b> | Startup Setting           |
|          | Extended Feature Info     |
|          | Install                   |
|          | Uninstall                 |
|          | Administrator Tools       |
|          | Copy Extended Features    |
|          | Copy Card Save Data       |
|          |                           |
|          |                           |

14. Press "Install".

| Install                      |                                                                               |
|------------------------------|-------------------------------------------------------------------------------|
| Back                         |                                                                               |
| Select a source              | media, then dick [Display Extended Feature List].                             |
| Source Media                 |                                                                               |
| O SD Card Slot<br>Web Server | :<br>;F:\ELPNX\EmbeddedSoftware\01_mips\03_lp\web_installer\100732416.mod  参照 |
|                              | Display Extended Feature List                                                 |
| Back                         |                                                                               |

15. Select "Local File" button and select a SDK application file that you want to install then press "Display Extended Feature List"

| Note                                                        |  |
|-------------------------------------------------------------|--|
| Make sure that the correct application file name and folder |  |
| Please refer to the table on page 3.                        |  |
|                                                             |  |

| Source Media                                                                   |      |                      |           |              |
|--------------------------------------------------------------------------------|------|----------------------|-----------|--------------|
| C SD Card Slot<br>Web Server<br>C Local File :<br>Display Extended Feature Lis | it   |                      | <u>اچ</u> | IZ           |
| Installation Target Setting                                                    |      |                      |           |              |
| Install to                                                                     |      |                      |           |              |
| Type-J Setting                                                                 |      |                      |           |              |
| ■Auto Start : O On                                                             |      |                      |           |              |
| Extended Feature List                                                          |      |                      |           |              |
| <b>↓</b> Install                                                               |      |                      |           |              |
| (d) (d) 1/1 (b) (b)                                                            |      |                      |           |              |
| Total Applications: 1                                                          |      |                      |           |              |
| Extended Feature Name                                                          | Туре | Description          | Version   | Source Media |
| C ELP NX Filter                                                                | С    | ELP NX Filter (mips) | 1.3.0.0   | Local File   |
| Back                                                                           |      |                      |           |              |

16. Select the destination of the installed SDK application.

### The following table shows the destination of the installed SDK application.

| Application                          | Destination |
|--------------------------------------|-------------|
| Card Authentication Package          | SD Card     |
| Enhanced Locked Print NX Application | SD Card     |
| Enhanced Locked Print NX Filter      | HDD         |

17. Press the radio button of the SDK application that you want to install.

### 18. Press "Install".

| Install |                                                                                                    |                                                                                                    |
|---------|----------------------------------------------------------------------------------------------------|----------------------------------------------------------------------------------------------------|
| Install | Confirm<br>The following extended fe<br>Extended Feature Name<br>Description<br>Version<br>Product ID<br>Startup Location<br>Allocated to<br>Vendor<br>Contact<br>TEL<br>Fax<br>E-mail | eature will be installed.<br>: ELP NX Filter<br>: ELP NX Filter (mips)<br>: 1.3.0.0<br>: 100732416<br>: Device HDD<br>: Other Functions |
|         |                                                                                                    |                                                                                                    |
| 0       | Cancel                                                                                                    |                                                                                                    |

19. Check the information for the installed SDK application.

20. Press "OK" to complete this installation.

21. If you want to install other SDK application, perform from step 15.

|   | RC Gate                   |
|---|---------------------------|
| × | Setup RC Gate             |
|   | Update RC Gate Firmware   |
|   | RC Gate Proxy Server      |
|   | Webpage                   |
|   | Webpage                   |
|   | Extended Feature Settings |
|   | Startup Setting           |
|   | Extended Feature Info     |
|   | Install                   |
|   | Uninstall                 |
|   | Administrator Tools       |
|   | Copy Extended Features    |
|   | Copy Card Save Data       |
|   |                           |
|   |                           |

22. Press "Administrator Tools" in the mail view.

| Heap / Stack Size                                                                          | Settings |              |                                   |
|--------------------------------------------------------------------------------------------|----------|--------------|-----------------------------------|
| <ul> <li>Heap Size</li> <li>Stack Size</li> <li>Memory Status<br/>System Memory</li> </ul> | :        | Free (Total: | MB (2 - 16 MB)<br>KB (32 - 64 KB) |
| Неар                                                                                       | :        | Free (Total: | )                                 |
| Apply                                                                                      | Back     |              |                                   |

23. Input an appropriate value of the Heap size (see the table below) then press "Apply".

Required heap size for the "Copy Extended Feature" depends on a combination of installed applications. For details, refer to the table below.

| CAP | ELP-NX | GlobalScan NX | Required Heap Size |
|-----|--------|---------------|--------------------|
| Yes | -      | -             | 8 MB               |
| Yes | Yes    | -             | 16 MB              |
| Yes | Yes    | Yes           | 16 MB              |
| Yes | -      | Yes           | 16 MB              |

24. Turn the target machine off and on.

#### "Working with the PC"

25. Activate the "Card Authentication Package" and "Enhanced Locked Print" (if it is installed) with the Remote Manager.

Note

• For details, see "DSDK Application Installation" in the "Embedded Software Remote Manager Installation/Activation Guide".

# The following steps from 26 to 34 should be done by a machine administrator.

- 26. Configure the card reader settings with the Card Authentication Package Web UI.
- 27. Run the Web Image monitor for the target machine.
- 28. Login to the target machine with the login name and password of the machine's administrator.

### 29. Select "Address Book"

| Address List     |             |       |         |         |         |               |                 |
|------------------|-------------|-------|---------|---------|---------|---------------|-----------------|
| Back             |             |       |         |         |         |               |                 |
| Change           | dd User     |       | Add G   | roup (  | De      | elete 🔳       | Maintenance     |
| View: All        | •           |       |         | Search  | for: Re | egistration I | No. 💌           |
| I ≤ 1/2 ► ►      | Page : [    |       | Go      | Displa  | ay Item | s: 10 💌       | Number of Regi  |
| Registration No. | Name        | Freq. | Title 1 | Title 2 | Title 3 | User Code     | Fax Destination |
| 00001            | asomur<br>a | On    |         |         |         | asomura       |                 |
| C 100002         | masa        | On    | OPQ     |         |         | masa          |                 |

30. Select Registration No. and press "Change".

| Authentication Information   |                                                                                                    |
|------------------------------|----------------------------------------------------------------------------------------------------|
| User Code :                  | asomura                                                                                                    |
| SMTP Authentication          | C Specify Other Auth. Info below: © Do not Specify                                                                          |
| Login User Name :            |                                                                                                    |
| Login Password :             | Change                                                                                                    |
| Folder Authentication        | C Specify Other Auth. Info below: © Do not Specify                                                                          |
| Login User Name :            |                                                                                                    |
| Login Password :             | Change                                                                                                    |
| LDAP Authentication          | C Specify Other Auth. Info below: 💿 Do not Specify                                                                          |
| Login User Name :            |                                                                                                    |
| Login Password :             | Change                                                                                                    |
| Available Functions          | E 5 di coltas E 7 va coltas E circola coltas E cilcola o utbita                                                             |
| Color Copy Mode Limitation : | Full Color M Two-color M Single Color M Black & White     Climit to Auto Color Selection     Climit to Auto Color Selection |
| Printer:                     | ✓ Color ✓ Black & White                                                                                                    |
| Other functions :            | 🗹 Document Server 🔽 Facsimile 🔽 Scanner 🕞 avaTM/X                                                                           |

31. Select "JavaTM/X" and press "OK". 32. Turn the target machine off and on.

# Uninstallation

## Uninstalling Card Authentication Package

- 1. Turn on the target machine.
- 2. Deactivate "Card Authentication Package" and "Enhanced Locked Print-NX Application" with the Remote Manager. For details, see "Deactivation" in the "Embedded Software Remote Manager Installation/Activation Guide".

### 😪 Important

Before uninstalling activated SDK applications, deactivation must be done. Otherwise, the product key will be wasted.

- 3. Uninstall the SDK applications which you want to remove, except for the Java VM application, with the operation panel or Web Image Monitor.
- 4. Turn the target machine off and on.
- 5. Uninstall the Java VM application with the operation panel or Web Image Monitor..
- 6. Change the following SP settings.
  - Bit 0 of SP5401-160 (SSP: Super Service Program) must be set to "0".
  - All bits of SP5401-162 (Extend Certification Detail) must be set to "0".
  - Bit 0 of SP5401-230 (Customized Authentication) must be set to "0".
- 7. Turn off the target machine, and then remove the VM card from the target machine.

# **Remote Updating Procedure**

## Updating Card Authentication Package

#### Important)

First update the Java VM Platform if the Java VM Platform and Card Authentication Package are supposed to be updated at the same time.

1. Ask a machine administrator to disable the Card Authentication Package with the operation panel.

Note

- Disable other Card Authentication Packages if they have been installed in the machine.
- You can also disable the Card Authentication Package with the web image monitor.
- 2. Launch the Remote Manager.
- 3. Add a Card Authentication Package for updating in the Remote Manager

See the "Adding a Card Authentication Package in the "Remote Manager" sub section of the "Card Authentication Package Installation" section of the Remote Manager Operation Guide.

4. Install the Card Authentication Package for updating in the target machine **Note** 

See the "Installing the Card Authentication Package in the Target Machine" sub section of the "Card Authentication Package Installation" section of the Remote Manager Operation Guide.

- 5. Turn off and on the target machine.
- Ask a machine administrator to check if the version of the Card Authentication Package is updated and if the installed Card Authentication Package is "Starting Up"

## Updating Enhanced Locked Print NX Application and Filter

### **Enhanced Locked Print NX Application**

- 1. Prepare the applications related to the "Enhanced Locked Print NX Package" on your PC.
- 2. Unzip the zip file of the "D4900001.zip".
- 3. Open the "readme.html" from unzipped file.

| RICOH:                                                                                                    |                 |                      |                                                                                                    |     |
|----------------------------------------------------------------------------------------------------|-----------------|----------------------|----------------------------------------------------------------------------------------------------|-----|
| Device Name                                                                                                    | SD Image        | Remote Install Image |                                                                                                    |     |
| Aficio MP 2550 / 2550B / 3350 / 3350B<br>Aficio MP 4000 / 4000B / 5000 / 5000B<br>Aficio MP C2050 / C2550            | <u>sd image</u> | remote installer     | Control Control Control Control     Control     Contro     Control     Control     Control     Control     Control     C | len |
| Aficio MP C6000 / C7500<br>Aficio MP C2800 / C3300<br>Aficio MP C4000 / C5000<br>Aficio MP 6001 / 7001 / 8001 / 9001 | <u>sd image</u> | remote installer     |                                                                                                    |     |
| Aficio MP 171                                                                                                    | sd image        | remote instart       | The Resident<br>Residence 2006                                                                                                    |     |
| Aficio SP 8200DN<br>Aficio SP C420DN                                                                                 | <u>sd image</u> | remote installer     |                                                                                                    |     |
| Aficio SP C820DN / C821DN                                                                                            | sd image        | remote installer     |                                                                                                    |     |

- 4. Click the "remote installer" of the target machine
- 5. Copy the zip file of each application on your PC
  - Please refer to the following for the location of the application folder.

| Model Type | Product Code | Application Folder        | File Name            |
|------------|--------------|---------------------------|----------------------|
| Model G-P3 | G190         | /01_mips/03_lp/web_image/ | elpnx_lp_install.zip |

- 7. Ask a machine administrator to disable the ELP NX application using Web Image Monitor.
- 8. Login to the ELP Administrative Tool.
- 9. Export the system configuration file.

U Note

See the "Exporting/Importing the System Configuration File" section of the "ELP Administrator's Guide."

- 10. Uninstall the ELP NX Filter using the Remote Manager.
- 11. Install the new version (the update) of the ELP NX Filter using Remote Manager.
- 12. Reissue the product license using Remote Manager.
- 13. Store the obtained product license in the target machine using Remote Manager.

For details about steps from 10 to 13, see the "Uninstallation Procedure" section of the "Remote Manager Operation Guide."

14. Import the system configuration file.

Note

See the "Exporting/Importing the System Configuration File" section of the "ELP Administrator's Guide."

- 15. Turn the main power of the target machine OFF/ON.
- 16. Ask a machine administrator to confirm that the ELP NX application has been

successfully updated to the target version, and that this application is operating normally.

## Enhanced Locked Print NX Filter

The update procedure is the same as the installation procedure (see page 3 of this document).

# Appendix

## Matrix of Available Installation/Activation Tools

|                   | Installation<br>Destination | Action       | WIM | Remote<br>Manager | SD Card |
|-------------------|-----------------------------|--------------|-----|-------------------|---------|
|                   |                             | Installation | Yes | Yes               | No      |
| CAP               | Target                      | Activation   | No  | Yes               | No      |
| CAF               | Machine                     | Version Up   | Yes | Yes               | No      |
|                   |                             | Activation   | -   | -                 | -       |
|                   | Sonvor                      | Installation | No  | No                | No      |
| CAF-ES            | Server                      | Activation   | No  | No                | No      |
|                   |                             | Installation | Yes | Yes               | No      |
| ELP-NX            | Target                      | Activation   | No  | Yes               | No      |
| APP               | Machine                     | Version Up   | Yes | Yes               | No      |
|                   |                             | Activation   | No  | Yes               | No      |
|                   | Torgot                      | Installation | Yes | No                | No      |
| ELP-INA<br>Filtor | Machino                     | Activation   | -   | -                 | -       |
|                   | Machine                     | Version Up   | Yes | No                | No      |
|                   |                             | Activation   | -   | -                 | -       |

- CAP: Card Authentication Package Embedded Type
- CAP-ES: Card Authentication Package Server Type
- ELP-NX APP: Enhanced Locked Print NX Application
- ELP-NX Filter: Enhanced Locked Print NX Filter
- WIM: Web Image Monitor
- -: Not necessary

## Installation File Types

### SD Card

Unzipped folder of each application

### Remote Manager

Zip file of each application

### Web Image Monitor

- All applications except ELP-NX Filter: Zip file (same as RM)
- ELP-NX Filter: Unzipped folder in the /sdk/webinstaller folder.

# Technical Bulletin

#### **PAGE: 1/1**

| Model: G-P3 Date                                      |                 |               |       |                           | -09                  | No.: RG190015      |
|-------------------------------------------------------|-----------------|---------------|-------|---------------------------|----------------------|--------------------|
| Subject: Print speed correction for small paper sizes |                 |               |       | Prepared by: K. Moriizumi |                      |                    |
| From: 1st Overse                                      |                 |               |       |                           |                      |                    |
| Classification:                                       | Troubleshooting | Part info     | ormat | tion                      | Action               | n required         |
|                                                       | Mechanical      | Electric      | al    | Servi                     |                      | ce manual revision |
|                                                       | Paper path      | Transmit/rece |       | eive                      | Retrofit information |                    |
|                                                       | Product Safety  | Other (       |       | )                         | 🛛 Tier 2             |                    |

### Information on Print Speed Correction for the G-P1/P2/P3

Please note the following explanation on print speed correction, which is mentioned in the Service Manual for the model G-P3 (Section 6, pg. 399) and G-P1 (pg. 6-61).

#### Corrections for Small Paper Sizes (less than A5)

These corrections prevent too much heating of the fusing unit when paper widths less than A5 are used. In multi-page printing with this size of paper, the heating roller's temperature is not the same in all areas because the small size paper does not go through the two ends of the heating roller. The temperature of locations that do not touch the paper becomes higher than other locations during multi-page printing. The following corrections decrease this problem.

• Print speed: This is decreased after 15 pages. Then, 30 seconds after this, the print speed increases to the standard temperature again. You can adjust this with SP 1911 1 to 3.

#### Additional information:

- The adjustment (page count/time) is not reset when a paper jam or the Paper End condition occurs.
- The adjustment will be reset if the Toner End condition or SC occurs, or Process Control or Color Calibration is performed.
- After the adjustment is performed, the machine waits 30 seconds before performing the next print job (at which time the print speed is returned to normal).

# Technical Bulletin

#### **PAGE: 1/1**

| Model: G-P3                                            | Dat             | e:04-Jun-1    | 2     | No.: RG190016 |           |                   |
|--------------------------------------------------------|-----------------|---------------|-------|---------------|-----------|-------------------|
| Subject: Part addition : BALL BEARING - FUSHING UNIT   |                 |               |       |               | d by: Toh | ıru.Aiiso         |
| From: 3rd Tech Service Sect., MFP/P Tech Service Dept. |                 |               |       |               |           |                   |
| Classification:                                        | Troubleshooting | Part inf      | ormai | tion          | Action    | 1 required        |
|                                                        | Mechanical      | Electric      | al    |               | Servic    | e manual revision |
|                                                        | Paper path      | Transmit/rece |       | eive          | Retrof    | fit information   |
|                                                        | Product Safety  | Other (       | _     | )             | Tier 2    |                   |

| Old part | New part | Description               | Q'ty  | Int | Page | Index | Note |
|----------|----------|---------------------------|-------|-----|------|-------|------|
| number   | number   |                           |       |     |      |       |      |
|          | GE030000 | BALL EARING:DIA17XDIA26X5 | 0 - 1 |     | 24   | 34*   |      |
|          | G1024109 | BALL BEARING:10X22X6      | 0 - 1 |     | 24   | 35*   |      |

\* : New Index

Change/Reason: These parts were missing from the Parts Catalog.

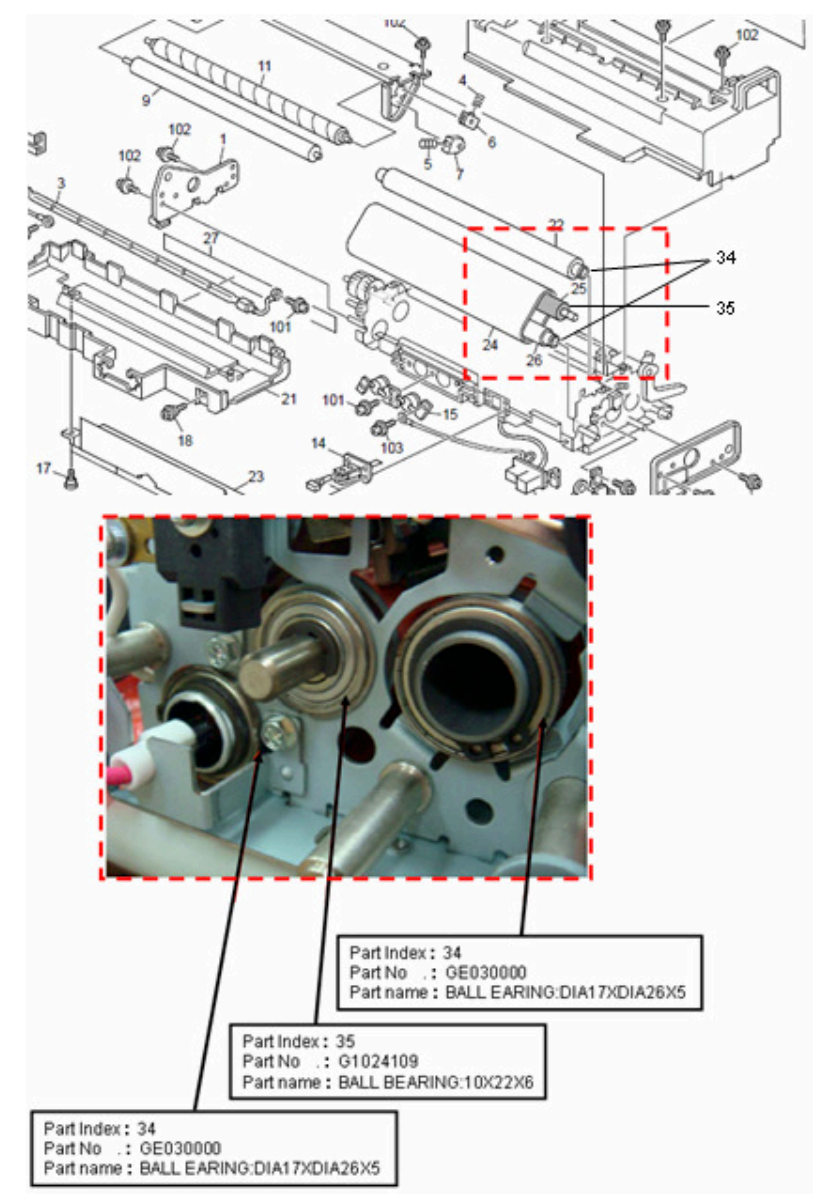

# Technical Bulletin

#### **PAGE: 1/1**

| Model: G-P3 Date                                      |                 |               |      |      | 13         | No.: RG190017     |
|-------------------------------------------------------|-----------------|---------------|------|------|------------|-------------------|
| Subject: Part addition: Fuser Exit Guide              |                 |               |      |      | d by: Y. S | Suzuki            |
| From: 3rd Tech Service Sect.,MFP/P Tech Service Dept. |                 |               |      |      |            |                   |
| Classification:                                       | Troubleshooting | Part info     | orma | tion | Action     | n required        |
|                                                       | Mechanical      | Electric      | al   |      | Servic     | e manual revision |
|                                                       | Paper path      | Transmit/rece |      | eive | Retrof     | fit information   |
|                                                       | Product Safety  | Other (       |      | )    | 🗌 Tier 2   |                   |

| Old part | New part | Description                    | Q'ty  | Int | Page | Index | Note |
|----------|----------|--------------------------------|-------|-----|------|-------|------|
| number   | number   |                                |       |     |      |       |      |
|          | G1594292 | GUIDE PLATE: FUSING EXIT       | 0 – 1 |     | 24   | 36*   | Add  |
|          | GA003243 | DECAL:FUSING:OPEN AND<br>CLOSE | 0 – 2 |     | 24   | 37*   | Add  |
|          | AF022142 | MIDDLE ROLLER                  | 0 - 3 |     | 24   | 38*   | Add  |
|          | C2173555 | PRESSURE PLATE SPRING          | 0 - 2 |     | 24   | 39*   | Add  |

\* : New Index

Change/Reason: These parts were missing from the Parts Catalog.

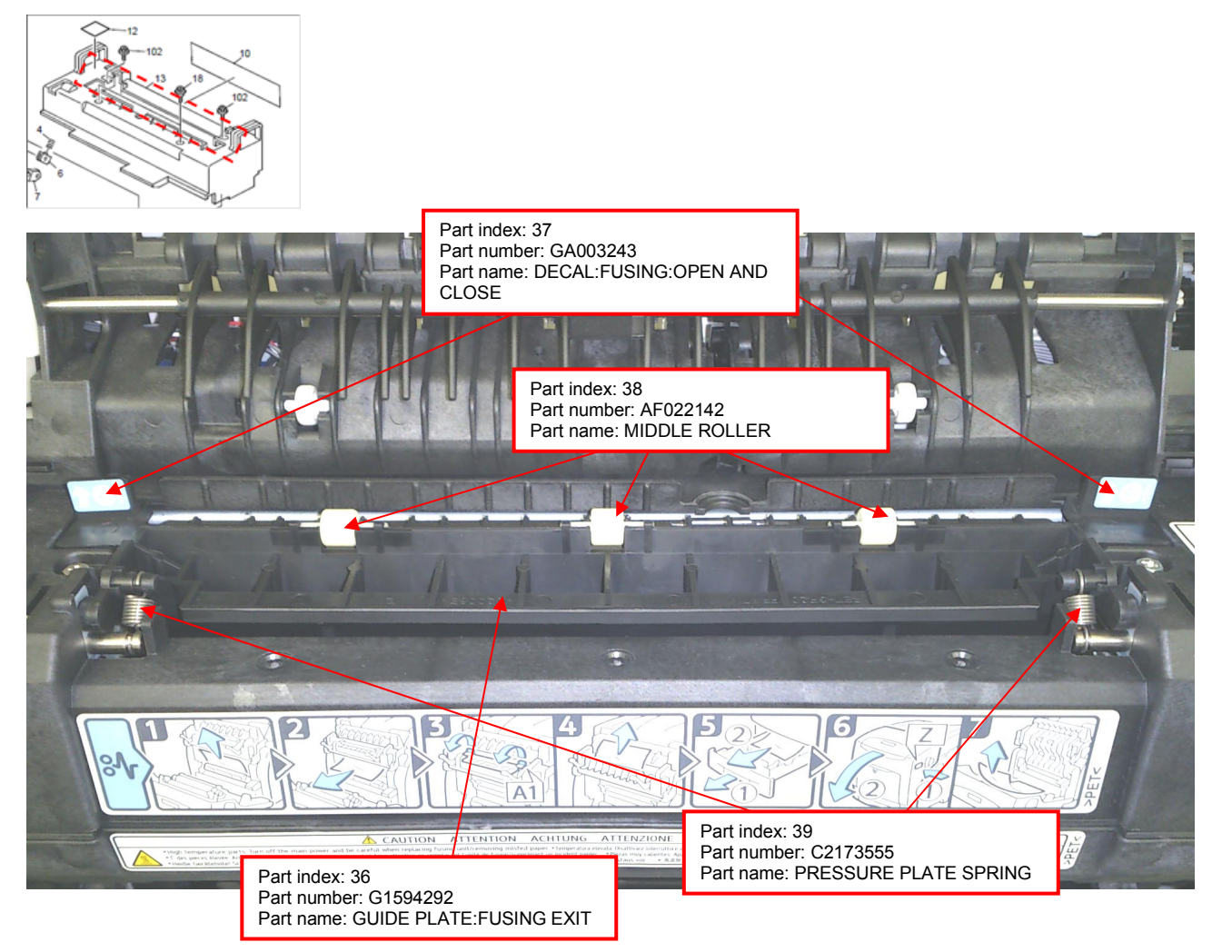

# Technical Bulletin

### **PAGE: 1/1**

| Model: G-P3 D                            |                 |               |       | :e: 31-Jan- | 13         | No.: RG190018          |  |
|------------------------------------------|-----------------|---------------|-------|-------------|------------|------------------------|--|
| Subject: BRACKET:HDD BOARD:CONTROL BOARD |                 |               |       |             | l by: Y. S | Suzuki                 |  |
| From: 3rd Tech S                         |                 |               |       |             |            |                        |  |
| Classification:                          | Troubleshooting | Part inf      | ormat | tion        | Action     | n required             |  |
|                                          | Mechanical      | Electric      | al    |             | Servic     | ce manual revision     |  |
|                                          | Paper path      | Transmit/rece |       | t/receive   |            | ] Retrofit information |  |
|                                          | Product Safety  | Other (       |       | )           | 🗌 Tier 2   |                        |  |

| Old part | New part | Description       | Q'ty  | Int | Page | Index | Note |
|----------|----------|-------------------|-------|-----|------|-------|------|
| number   | number   |                   |       |     |      |       |      |
| G1905142 | G1905136 | BRACKET:HDD:BOARD | 1 - 0 | X/O | 42   | 14    |      |
| G1905136 |          |                   | 1 - 1 | 0/0 | 42   | 15    |      |

**Change:** P/N G1905142 and G1905136 were combined as shown above from first production.

**Reason:** To simplify assembly at the factory.

|          | Old part                 |          | New part     |  |  |
|----------|--------------------------|----------|--------------|--|--|
| Number   | Number Illustration Numb |          | Illustration |  |  |
| G1905142 |                          |          | E Com        |  |  |
| G1905136 |                          | G1905136 |              |  |  |

# Technical Bulletin

| Model: G-P3 Date                                      |                   |                          |      |      | -13        | No.: RG190019     |
|-------------------------------------------------------|-------------------|--------------------------|------|------|------------|-------------------|
| Subject: Service manual revision (SC 878)             |                   |                          |      |      | d by: Y. S | Suzuki            |
| From: 3rd Tech Service Sect.,MFP/P Tech Service Dept. |                   |                          |      |      |            |                   |
| Classification:                                       | ☑ Troubleshooting | Part info                | orma | tion | Action     | n required        |
|                                                       | Mechanical        | Electric                 | al   |      | 🛛 Servic   | e manual revision |
|                                                       | Paper path        | per path 🗌 Transmit/rece |      | eive | Retrof     | fit information   |
|                                                       | Product Safety    | Other (                  |      | )    | 🛛 Tier 2   |                   |

## **Service Manual Revision**

The following description for SC878 was missing.

| No. | Туре | Details (Symptom, Possible Cause, Troubleshooting Procedures)                                                          |  |  |  |  |  |  |  |
|-----|------|----------------------------------------------------------------------------------------------------|--|--|--|--|--|--|--|
|     |      | TPM system authentication error                                                                                        |  |  |  |  |  |  |  |
| 878 | CTL  | The system firmware is not authenticated by TPM (security chip)                                                        |  |  |  |  |  |  |  |
|     | D    | Incorrect updating for the system firmware, defective flash ROM on the controller board. Replace the controller board. |  |  |  |  |  |  |  |

# Technical Bulletin

| Model: G-P3                                           |                   |              |      | te: 27-Jan- | 14        | No.: RG190020     |
|-------------------------------------------------------|-------------------|--------------|------|-------------|-----------|-------------------|
| Subject: Display of loaded paper amount               |                   |              |      |             | d by: Y.S | uzuki             |
| From: 3rd Tech Service Sect.,MFP/P Tech Service Dept. |                   |              |      |             |           |                   |
| Classification:                                       | ☑ Troubleshooting | Part info    | orma | tion        | Action    | n required        |
|                                                       | 🖂 Mechanical      | Electric     | al   |             | Servic    | e manual revision |
|                                                       | Paper path        | Transmit/rec |      | eive        | Retrof    | fit information   |
|                                                       | Product Safety    | Other (      |      | )           | 🛛 Tier 2  |                   |

### SYMPTOM

The icon for 11-30% paper remaining in the tray ( $\blacksquare$ ) does not change even when the actual amount of paper remaining reaches 1-10%.

### Correct display:

| Display | Percent of paper remaining in tray: |
|---------|-------------------------------------|
|         | 71 – 100%                           |
|         | 31 – 70%                            |
| E       | 11 - 30%                            |
| L       | 1 - 10%                             |
| Ŀ       | 0%                                  |

Incorrect display:

| Display | Percent of paper remaining in tray: |
|---------|-------------------------------------|
|         | 71 – 100%                           |
|         | 31 – 70%                            |
| E       | 11 - 30%, <b>1 - 10%</b>            |
| L       | Not displayed                       |
| ¥       | 0%                                  |

## CAUSE

Tolerance stack-up (cumulative effect of parts tolerance)

## SOLUTION

Add a spacer (G1902903) to the BASE PAPER VOLUME SENSOR BOARD (G1022809) or install the new part(s) shown below.

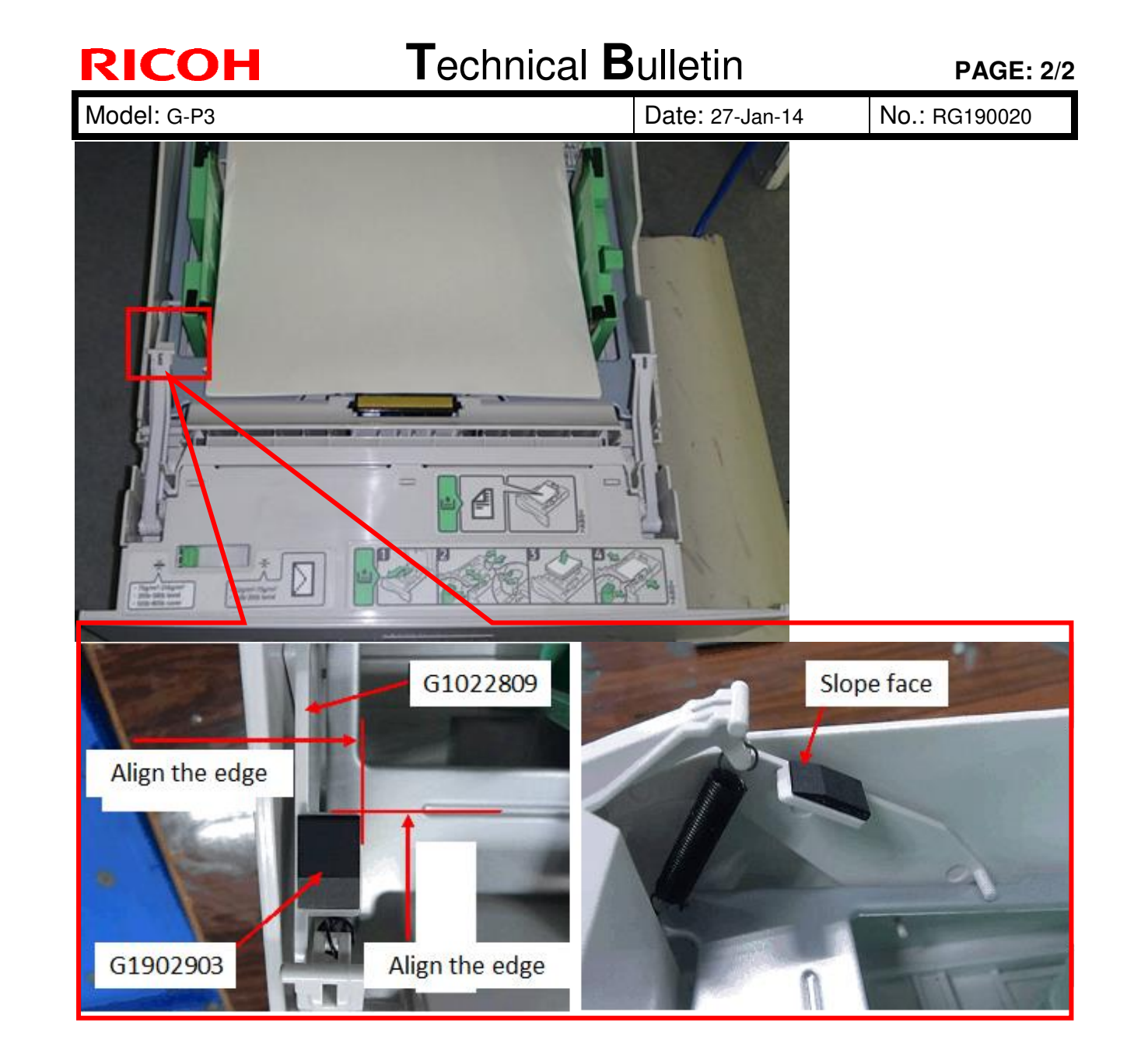

| Old part number | New part<br>number | Description                                       | Q'ty  | Int | Page | Index | Note         |
|-----------------|--------------------|---------------------------------------------------|-------|-----|------|-------|--------------|
| G1592527        | G1592528           | PAPER<br>TRAY:ASS'Y                               | 1 – 1 | X/O | 7    | *     | Spacer added |
| G1022809        | G1902904           | PAPER VOLUME<br>SENSOR<br>BOARD:BASE:ADH<br>ESION | 1 – 1 | X/O | 7    | 15    | Spacer added |
|                 | G1902903           | SPACER:PAPER<br>VOLUME SENSOR                     | 0 - 1 |     | 7    |       | Add          |

# Technical Bulletin

#### **PAGE: 1/1**

| Model: G-P3                                            |                                                                                                    |                                                                                                    | Date: 16-Sep-15 |                   |                                                                                    | No.: RG190026                                       |  |  |
|--------------------------------------------------------|----------------------------------------------------------------------------------------------------|----------------------------------------------------------------------------------------------------|-----------------|-------------------|------------------------------------------------------------------------------------|-----------------------------------------------------|--|--|
| Subject: New Controller Board for higher reliability   |                                                                                                    |                                                                                                    |                 | Prepared by: H.K. |                                                                                    |                                                     |  |  |
| From: 1st Tech Service Sect., MFP/P Tech Service Dept. |                                                                                                    |                                                                                                    |                 |                   |                                                                                    |                                                     |  |  |
| Classification:                                        | <ul> <li>Troubleshooting</li> <li>Mechanical</li> <li>Paper path</li> <li>Product Safety</li> </ul> | Part information Part information Part i |                 | tion<br>eive<br>) | <ul> <li>☐ Action</li> <li>☐ Servic</li> <li>☐ Retrof</li> <li>⊠ Tier 2</li> </ul> | n required<br>ce manual revision<br>fit information |  |  |

| Old part | New part | Description                       | Q'ty  | Int | Page | Index | Note |
|----------|----------|-----------------------------------|-------|-----|------|-------|------|
| G1905713 | G1905714 | PCB:CTL:GAIA-P3:EXP:SUB-<br>ASS'Y | 1 - 1 | X/O | 41   | 4     |      |

### SYMPTOM

Interference in network communication may occur if the printer is connected to a hub and the printer switch has been turned OFF (or the power cable was unplugged).

**NOTE:** The problem does not occur while the printer is in energy saver mode.

### CAUSE

A pulse generated from a hub is transmitted to the printer while the printer is switched OFF (or unplugged). After transmitted to the printer, it then returns to the hub, causing interference in network communication.

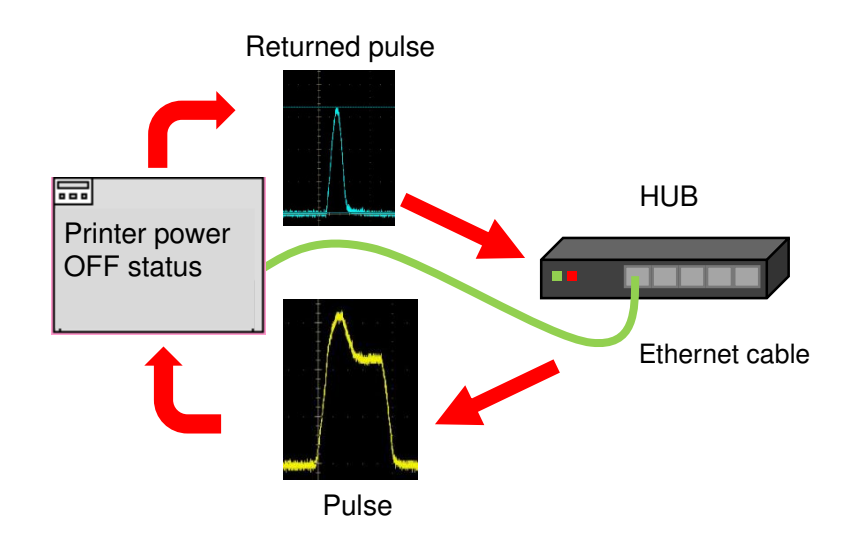

## SOLUTION

A circuit on the Controller Board was modified.